# Building and Maintaining a Highly Available ArcGIS Enterprise Environment

Southwest Florida GIS Symposium April 13, 2023

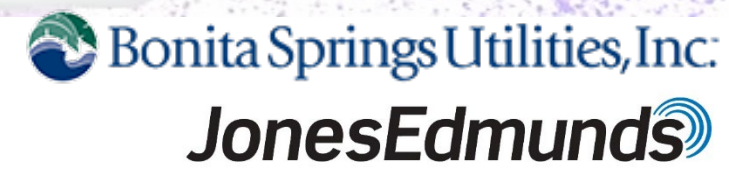

### **Project Background**

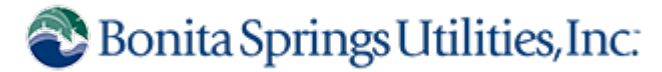

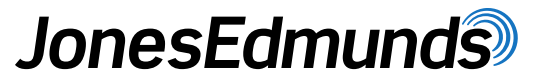

- Project goals
  - Improve Web GIS Performance
  - Make content available to office and field staff
  - Migrate ArcGIS Online content to Portal
  - High Performance and High Availability are critical!

### **Project Background**

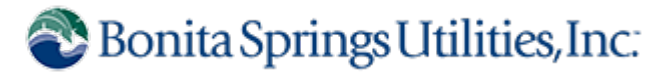

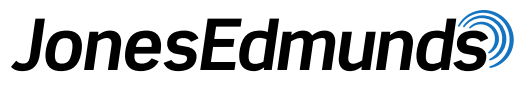

- Project goals
  - Improve Web GIS Performance
  - Make content available to office and field staff
  - Migrate ArcGIS Online content to Portal
  - High Performance and High Availability are critical!
- Project Approach
  - Design deployment architecture
  - Develop an implementation plan
  - Closely coordinate with IT
  - Install and configure ArcGIS Enterprise
  - Migrate content
  - Go Live
  - Maintain deployment and upgrade when needed

### What is High Availability (HA)?

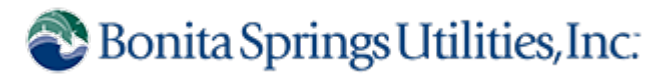

### JonesEdmunds

#### Infrastructure

### **Practices**

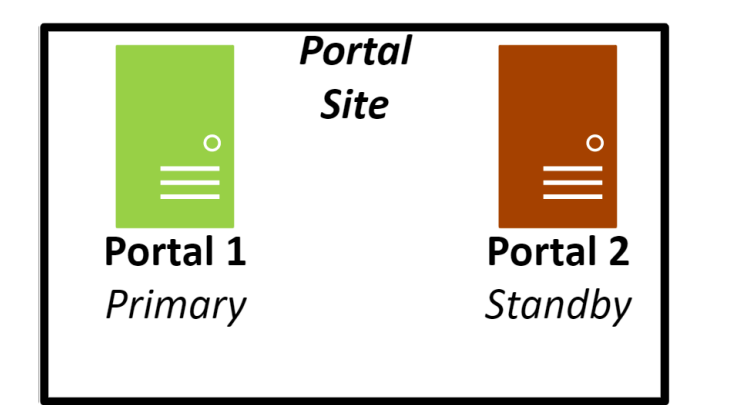

- Failover occurs when:
  - Primary machine stops working or is unavailable
  - Web app stops running or restarts

- 24x7 availability of key staff
- Eliminate single points of failure
- Develop a system maintenance plan
- Monitoring

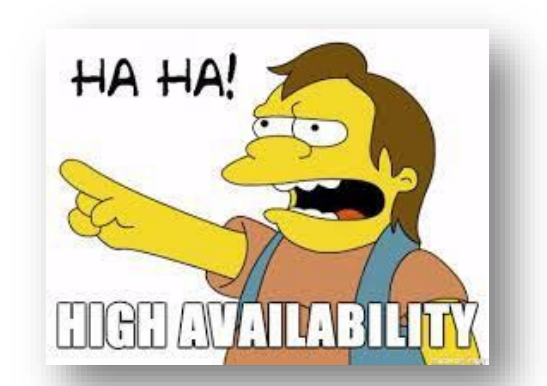

### **Why Implement High Availability?**

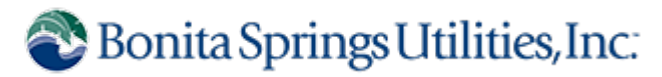

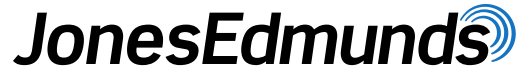

- Does your GIS support critical business functions?
- Do you have a contractual or service level mandate for HA?
- Do you have the resources to support HA?

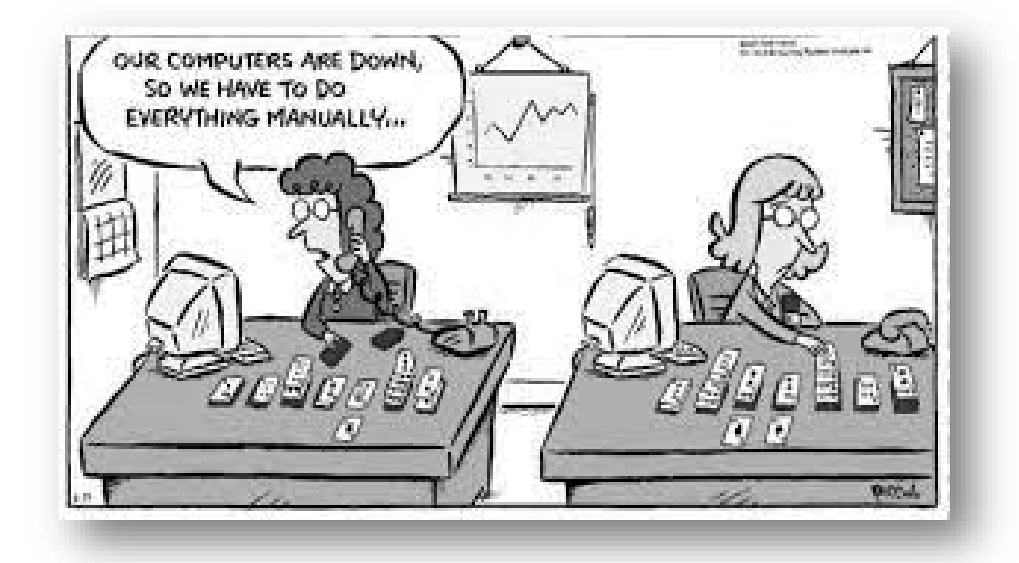

### **Server Architecture**

Sonita Springs Utilities, Inc.

### **JonesEdmunds**

#### Servers

- Leverage existing web servers, load balancer, and SQL server, and file Server.
- Add 6 machines:
  - 2 Portal
  - 2 Server
  - 2 Data Store
- Decommission existing ArcGIS Server machines

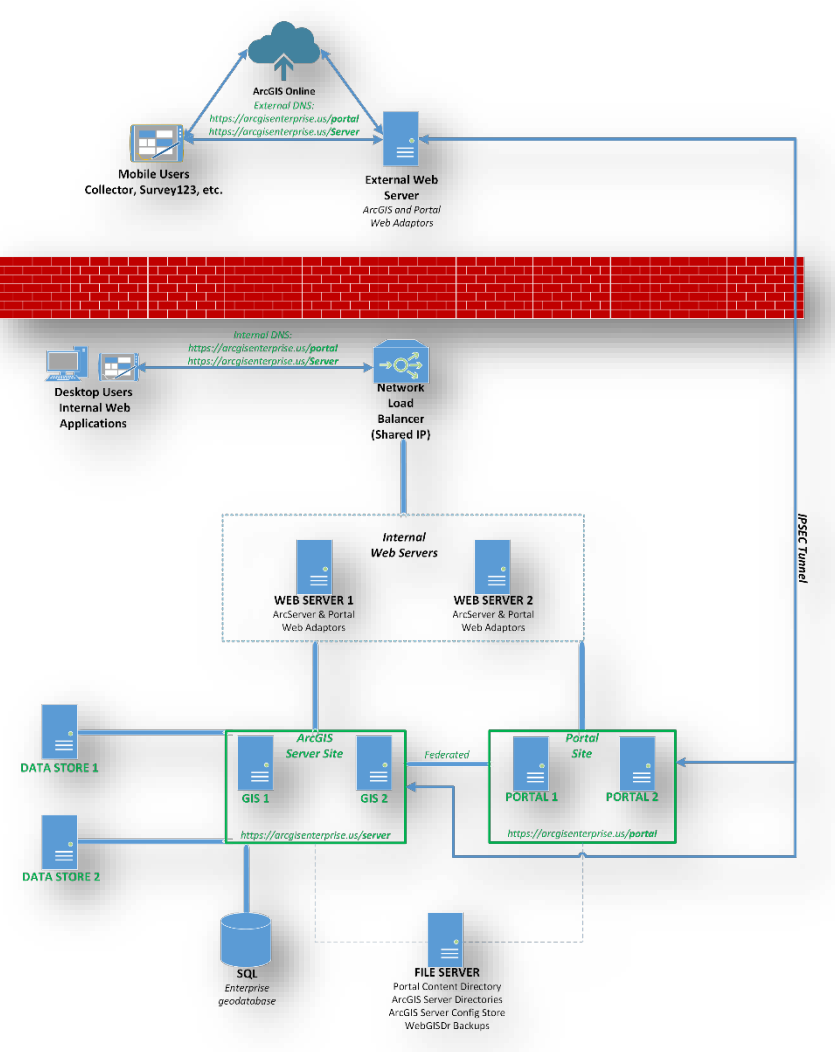

### **Server Architecture**

Sonita Springs Utilities, Inc.

### JonesEdmunds

#### Servers

- Leverage existing web servers, load balancer, and SQL server, and file Server.
- Add 6 machines:
  - 2 Portal
  - 2 Server
  - 2 Data Store
- Decommission existing ArcGIS Server machines

### Networking

- Ports
- Set DNS rules for internal and external routing to resolve same URL to different web servers

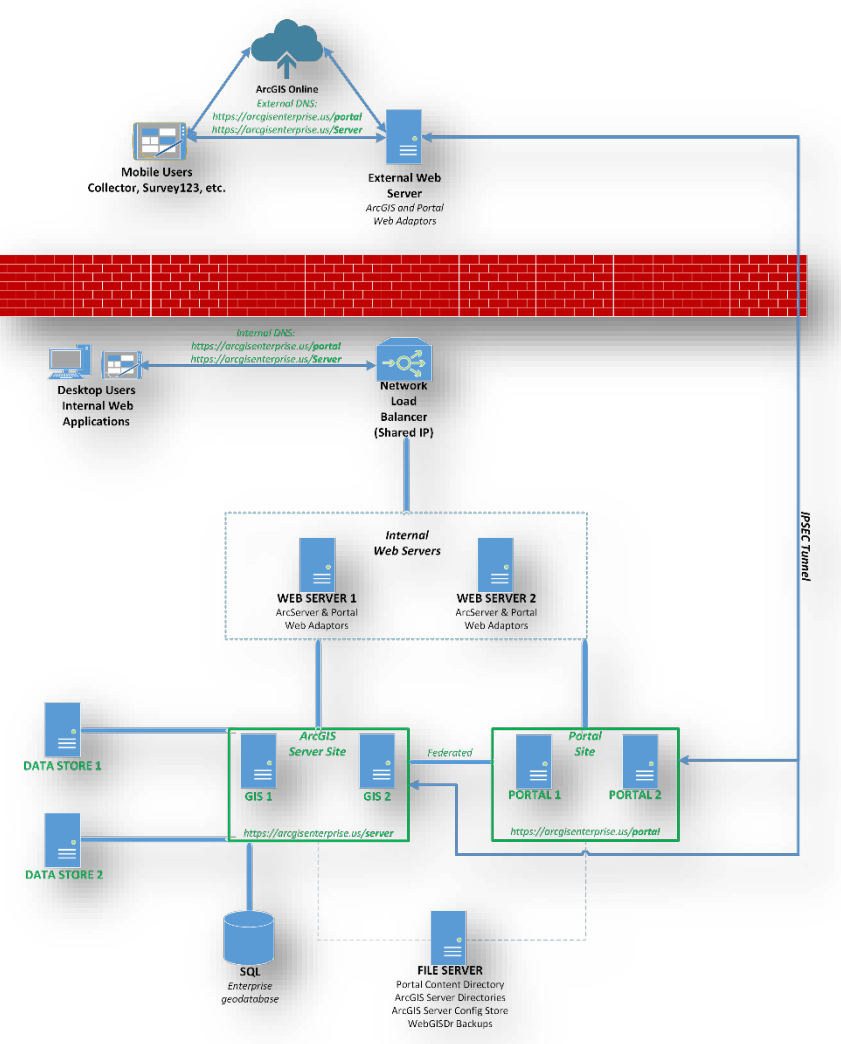

### **Implementation Plan**

Sonita Springs Utilities, Inc.

- Implementation sequence with machines and responsible party for each step
- Plan was executed over remote working sessions to facilitate knowledge sharing
- The implementation process was captured in a configuration document

| Table 3                                                                              | Steps to Install and Configure ArcGIS Enterprise Environment                                                                                                    |                       |                                                                                                    |  |  |  |  |
|--------------------------------------------------------------------------------------|----------------------------------------------------------------------------------------------------|-----------------------|----------------------------------------------------------------------------------------------------|--|--|--|--|
| Step                                                                                 | Needs                                                                                                    | Responsible           | Machines                                                                                                    |  |  |  |  |
| Spin Up Six<br>Servers                                                               | Spin up two GIS servers, two Portal servers, and two Data Store servers.                                                                                                    | BSU                   | Mill Server 1, 200 Server 2,<br>Rocket Server 1, Rocket<br>Mercer 1, Takk Miler Server<br>1, Salar Store Server 1                                                                                                    |  |  |  |  |
| Esri<br>Licensing                                                                    | Obtain ArcGIS Enterprise License<br>Files (ArcGIS Server, Portal).                                                                                                    | BSU                   |                                                                                                    |  |  |  |  |
| Install SSL<br>Certificates                                                          | Obtain CA-Certified Wildcard SSL<br>Certificate and install on servers.                                                                                                    | BSU<br>Jones Edmunds  | And Street of Concession, Street of Concession, Street of Concessi         |  |  |  |  |
| Open Ports                                                                           | Hill Stream M. 401, 1981, 1981,<br>1988, Annii<br>Angel 1988, 1985,<br>Andii Sanara (M. 4981, 1981)<br>Solid Sanara (M. 4975, 1988)<br>Sata Sana (M. 1975, 1988), 1981,<br>1983, 1981, 1987, 1987, 1988),<br>1988 | BSU                   | Automation of a<br>second second second second<br>second second second second second<br>second second |  |  |  |  |
| Portal                                                                               | Install portal                                                                                                    | Jones Edmunds         | Range Spriver L, Range<br>Spriver J                                                                                                    |  |  |  |  |
| Web<br>Adaptor –<br>Portal<br>Internal                                               | Install web adaptor for Portal on<br>internal web server boxes.                                                                                                    | Jones Edmunds         | formation or 1                                                                                                    |  |  |  |  |
| Server                                                                               | Install ArcGIS Server on new<br>servers.                                                                                                    | Jones Edmunds         | 60 Sever 1, 60 Sever 2                                                                                                    |  |  |  |  |
| Web<br>Adaptor-<br>ArcServer<br>Internal                                             | Install web adaptor for ArcServer on<br>internal web servers.                                                                                                    | Jones Edmunds         | function of a                                                                                                    |  |  |  |  |
| Federate<br>Server with<br>Portal                                                    | Federate ArcGIS Server site with<br>Portal.                                                                                                    | Jones Edmunds         | (Partie Star)                                                                                                    |  |  |  |  |
| Data Store                                                                           | Install and configure Data Store, add<br>as hosting server on portal.                                                                                                    | Jones Edmunds         | Data Hore 1, Data Hore 2                                                                                                    |  |  |  |  |
| User Store                                                                           | Configure User Store on Portal<br>(Integrated Windows Authentication<br>[IWA] Active Directory for Single<br>Sign-On [SSO] capabilities).                                                                         | Jones Edmunds/<br>BSU | (Participation)                                                                                                    |  |  |  |  |
| Internet<br>Protocol<br>Security<br>(IPSEC)<br>Tunnel for<br>Portal and<br>ArcServer | Configure IPSEC tunnel for Portal<br>and ArcServer.                                                                                                    | BSU                   | Hill Server 1, 100 Server 1,<br>Postal Server 1, Anna<br>Server 1, Status<br>Marcel                                                                                                    |  |  |  |  |
| Web<br>Adaptors –<br>External                                                        | Install web adaptors for Portal and<br>ArcGIS Server on external web<br>server.                                                                                                    | Jones Edmunds         | Annual that have                                                                                                    |  |  |  |  |

## **Implementation Process**

- Configuration document:
  - Implementation plan
  - Installation and Configuration Screenshots
  - ArcGIS Enterprise Best Practice Resources
  - Troubleshooting documentation
  - AGE Backups documentation (WebGISDr)
  - Organizational Settings
  - Upgrade documentation (10.7.1 to 10.9.1)

| DATE:<br>SUBJECT:<br>1 INTRODU(<br>Bonita Springs Utilit<br>services supporting<br>technical memoranc | Project I                  |                          |                                                                                                    |
|----------------------------------------------------------------------------------------------------|----------------------------|--------------------------|----------------------------------------------------------------------------------------------------|
| SUBJECT:<br>1 INTRODU(<br>Bonita Springs Utilit<br>services supporting<br>technical memoranc          | Project I                  |                          |                                                                                                    |
| 1 INTRODU(<br>Bonita Springs Utilit<br>services supporting<br>technical memoranc                      | Project I                  |                          |                                                                                                    |
| Bonita Springs Utilit<br>services supporting<br>technical memoranc                                    |                            | nformation               |                                                                                                    |
| services supporting<br>technical memoranc                                                             | Project T                  | litle                    | ArcGIS Enterprise Implementation                                                                                                    |
|                                                                                                    | Bonita S                   | prings Utilities Project | Kevin Hofmann                                                                                                    |
| implementation plar<br>the implementation                                                             | Manager                    | Imunda Drainst Man       | Tam Bluck                                                                                                    |
| maintained as futur<br>As such, the followir                                                          | Version I                  | History                  |                                                                                                    |
|                                                                                                    | Version                    | Author Descri            | intion Date                                                                                                    |
|                                                                                                    | 1.0                        | Jones<br>Edmu            |                                                                                                    |
|                                                                                                    | 1.1                        | Jones                    |                                                                                                    |
|                                                                                                    | 1-2                        | Jones Ch                 | neck for Updates                                                                                                    |
|                                                                                                    | 1-3                        | Jones It is              | a Enterprise Updater on each machine to check for patches.                                                                                                    |
|                                                                                                    | 1.4                        | Edmui nee                | eded.                                                                                                    |
|                                                                                                    |                            | Edmui                    | noll Compose Pach Notification X                                                                                                    |
|                                                                                                    | 1.5                        | Jones<br>Edmu            | And See No. X                                                                                                    |
|                                                                                                    |                            |                          | Availad Clarke desidence in each the pathencies want to device a provide Clarke that address to legal. Clarke with supporting data<br>A Penalari  Penalari Penalari Pe |
|                                                                                                    | 1.6                        | Jones<br>Edmu            | 2008         Pilot Alefe         2008         Pilot Bill         2008         Pilot Bill         2008         2008         2008         2008         2008         2008         2008         2008         2008         2008         2008         2008         2008         2008         2008         2008         2008         2008         2008         2008         2008         2008                                                                                                    |
|                                                                                                    |                            |                          |                                                                                                    |
| 02999-007-01<br>April 2021                                                                            | 17                         | Jones                    |                                                                                                    |
|                                                                                                    | ***                        | Edmui                    |                                                                                                    |
|                                                                                                    |                            |                          |                                                                                                    |
|                                                                                                    |                            |                          |                                                                                                    |
|                                                                                                    |                            |                          |                                                                                                    |
|                                                                                                    |                            |                          |                                                                                                    |
|                                                                                                    |                            |                          |                                                                                                    |
|                                                                                                    |                            |                          |                                                                                                    |
|                                                                                                    |                            |                          |                                                                                                    |
|                                                                                                    | 02999-007-01<br>April 2021 | _                        |                                                                                                    |

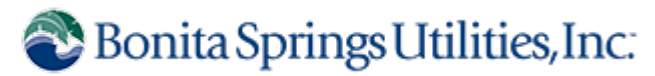

### **Project Approach**

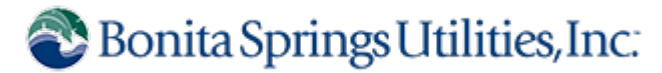

### JonesEdmunds

#### Project Approach

- Design deployment architecture
- Develop an implementation plan
- Closely coordinate with IT
- Install and configure ArcGIS Enterprise
- Migrate content
- Go Live
- Maintain deployment and upgrade when needed

### **Maintaining The Environment**

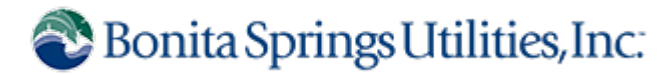

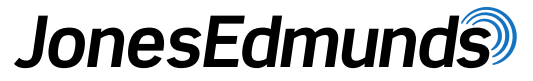

- Respond to changes in the system architecture
  - Internal Web servers software issue
- ArcGIS Server & Portal system properties changes necessary
  - WebContextURL
  - PrivatePortalURL
  - Server Admin URL

| tor Dire    |
|-------------|
|             |
|             |
|             |
| will need a |
| https:/     |
|             |
|             |

### **Maintaining The Environment**

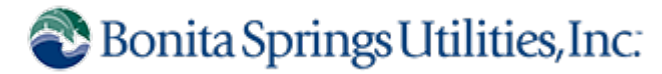

### JonesEdmunds

- Switch to SAML authentication for portal
  - Configure Azure AD as identity provider
  - Esri recommended instead of mixed mode (IWA and built-ins)

#### Logins

Customize the organization's sign in page so that members order they appear here will determine the order that they a

#### New Open ID Connect login

. ArcGIS login

- Allow users to sign in with their ArcGIS built-in account.
- Bonita Springs Utilities, Inc. SAML

SAML login

### **Maintaining The Environment**

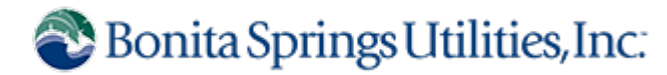

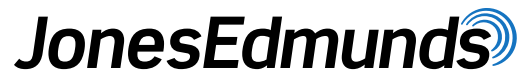

- Respond to changes in the system architecture
  - Internal network load balancer dropped
    - Web servers added to NLB cluster
  - Required changes to AGE system configuration
- ArcGIS Server & Portal system properties changes required
  - WebContextURL
  - PrivatePortalURL
  - Server Admin URL
- Switch to SAML authentication for portal
  - Configure Azure AD as identity provider
  - Esri recommended instead of mixed mode (IWA and built-ins)
- Upgrade!

### **Handling System Upgrades**

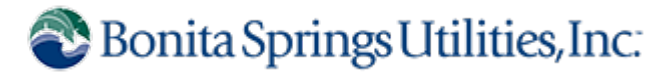

- Upgrade from 10.8.1 to 10.9.1
  - Needed for additional capabilities and security considerations
- Specific considerations for highly available environments
  - Upgrade components in Esri's recommended order
- Troubleshoot issues not encountered during implementation
  - Folder permissions, especially for HA
    - Content directories/backup directories on shared file server

### Mobile Map Packages (MMPK)

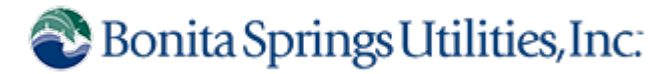

- During upgrade users required access to critical data
- BSU deployed a solution using ArcGIS Field Maps or ArcGIS Explorer
- Solution was centered around mobile map packages (MMPKs)
  - Tile Package from latest Orthophotos
  - Add Locate Providers

| seoprocessing                         | ~ 4 ×                                 |  |  |  |  |
|---------------------------------------|---------------------------------------|--|--|--|--|
| € Cr                                  | eate Map Tile Package 🕀               |  |  |  |  |
| Parameters Environments               | 0                                     |  |  |  |  |
| Input Map                             |                                       |  |  |  |  |
| Map                                   | - · 🗃                                 |  |  |  |  |
| Package for ArcGIS Online             | Bing Maps   Google Maps               |  |  |  |  |
| Create Multiple Packages              | 3 1 1 3 1                             |  |  |  |  |
| Output File                           |                                       |  |  |  |  |
| G:\Tile Packages\BSU_LC2022_          | Aerial.tpkx 🧁                         |  |  |  |  |
| Tiling Format                         |                                       |  |  |  |  |
| Mixed                                 | ~                                     |  |  |  |  |
| Minimum Level Of Detail               |                                       |  |  |  |  |
| 0 ( 144448.000000 )                   | ~                                     |  |  |  |  |
| Maximum Level Of Detail               |                                       |  |  |  |  |
| 7 (1128.000000)                       | ~                                     |  |  |  |  |
| Service                               |                                       |  |  |  |  |
| 2018AerialLC.xml                      | C                                     |  |  |  |  |
| Summary                               |                                       |  |  |  |  |
| Tile Package of 2022 Lee Count        | y Aerial                              |  |  |  |  |
| Tags                                  |                                       |  |  |  |  |
| 2022, Orthophoto, Aerial, tpkx,       | tile package                          |  |  |  |  |
| Extent                                | As Specified Below ~                  |  |  |  |  |
| ← 689650.339534581                    | → 779789.228154081                    |  |  |  |  |
| ↓ 720042.333250321 ↑ 771626.579491075 |                                       |  |  |  |  |
| Compression Quality                   | 75                                    |  |  |  |  |
| Package type                          |                                       |  |  |  |  |
| tpkx                                  | ~                                     |  |  |  |  |
| Area of Interest                      |                                       |  |  |  |  |
| ClipBoundary                          | i i i i i i i i i i i i i i i i i i i |  |  |  |  |

| )<br>-) | ate          | Pi          | ? ~ ₽ ><br>rovider Settings                    |
|---------|--------------|-------------|------------------------------------------------|
|         | Enable       | Suggestions | Provider                                       |
|         |              |             | 🚔 XY provider                                  |
|         |              |             | 😭 Esri World Geocoder                          |
|         | $\checkmark$ |             | Address Points                                 |
|         |              |             | Cleanouts                                      |
|         | $\checkmark$ |             | eNetworkStructure                              |
|         |              |             | Force Mains                                    |
|         | $\checkmark$ |             | Karavity Mains                                 |
|         |              |             | Hydrants                                       |
|         | $\checkmark$ |             | 📕 Irrigation Meter                             |
|         |              |             | Irrigation System Valve                        |
|         | $\checkmark$ |             | Anholes                                        |
|         |              |             | Monitoring Wells                               |
|         | $\checkmark$ |             | Process System Valves                          |
|         |              |             | Production Wells                               |
|         | $\checkmark$ |             | Sewer Control Valves                           |
|         |              |             | Sewer Fats, Oil, and Grease Rentention Devices |
|         | $\checkmark$ |             | Sewer Lateral Lines                            |
|         |              |             | Sewer System Valves                            |
|         | ✓            |             | Sewer Pump Stations                            |
|         |              |             | Streets                                        |
|         | $\checkmark$ |             | Water Control Valves                           |
|         |              |             | Mater System Valves                            |
|         |              |             | Potable Meter                                  |

### Mobile Map Packages (MMPK)

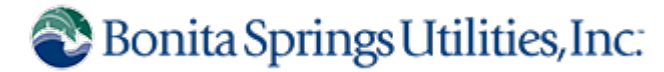

- Utilized by mobile (Field Maps) and desktop (Explorer) users
  - Downloaded or Sideloaded on to mobile devices
  - Imported on to Desktop machines

|                                                 | File Edit View Controls Account Help                    |                             | OST11967 | III Qv Search                         | Explorer<br>Maps | م<br>ج                             | Sign In   — 🗆 X     |
|-------------------------------------------------|---------------------------------------------------------|-----------------------------|----------|---------------------------------------|------------------|------------------------------------|---------------------|
| INE                                             | DST11967 ≜<br>[2808 75% ■)<br>Settings<br>Summary       | Field Maps                  |          |                                       | On Device        | ir<br>R                            | nport Map<br>efresh |
| OFFL                                            | jj music<br>Movies<br>□ TV Shows<br>Photos<br>③ Info    | Navigator                   |          |                                       | OffLin<br>Mar 6  | eMap<br>2023 • 8519.5 MB           |                     |
| OffLineMap_20230303                             | , A File Sharing<br>On My Device<br>∬ Music<br>⊟ Movies | Samples                     |          |                                       | Sample Maps      |                                    |                     |
| 💽 by KHofmann@bsu.us<br>Created: Mar 6, 2023    | TV Shows<br>Books<br>Audiobooks                         | VLC                         |          |                                       | Gran<br>73.5 N   | I Teton National Park $\downarrow$ |                     |
| Updated: Mar 6, 2023<br>Number of Downloads: 21 |                                                         | Workforce                   |          |                                       | Navie            | ation Man ***                      |                     |
| ⊘ â + ⅔ ☆ …                                     |                                                         | Zwift Apps Documents & Data |          | Add File Save 48.18 GB Free Sync Done |                  | auon map                           |                     |

### Mobile Map Packages (MMPK)

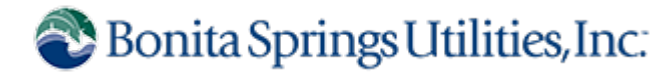

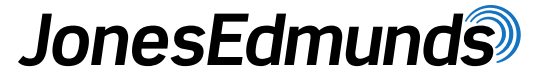

User Guides for mobile downloading and desktop importing

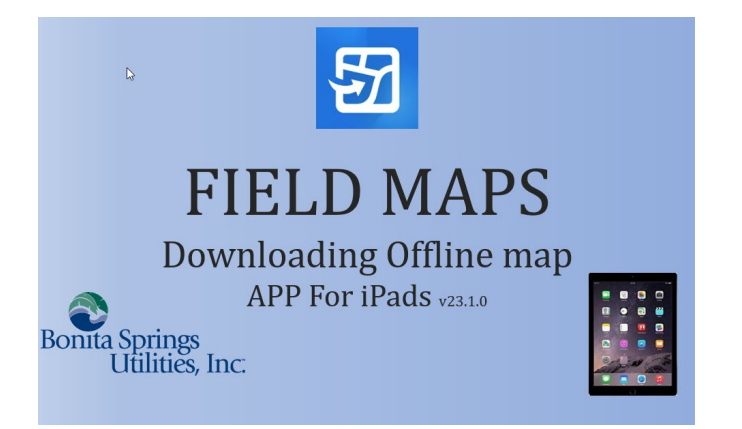

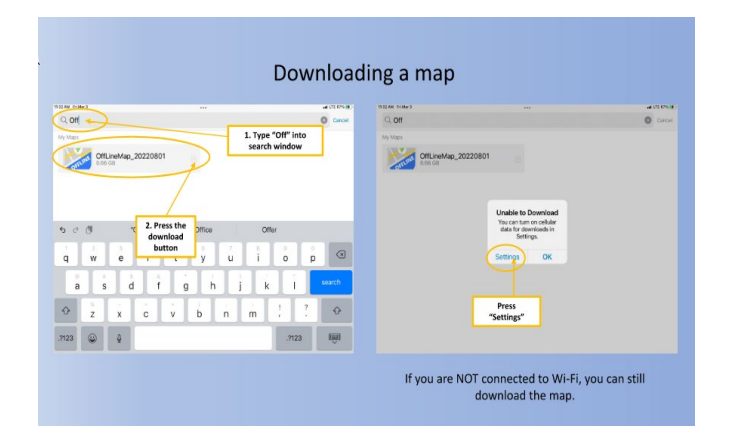

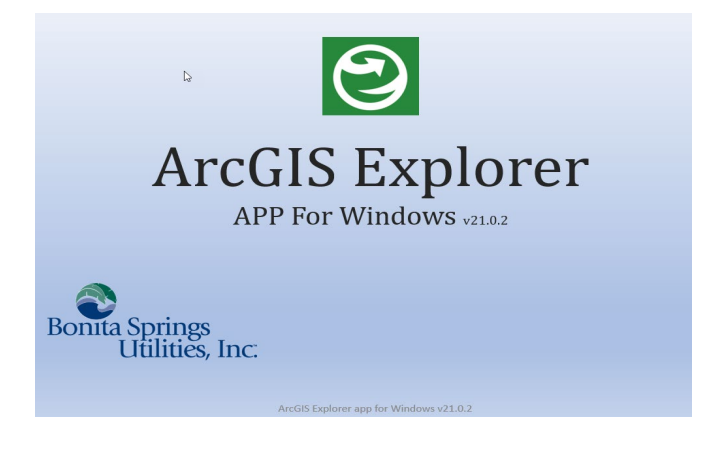

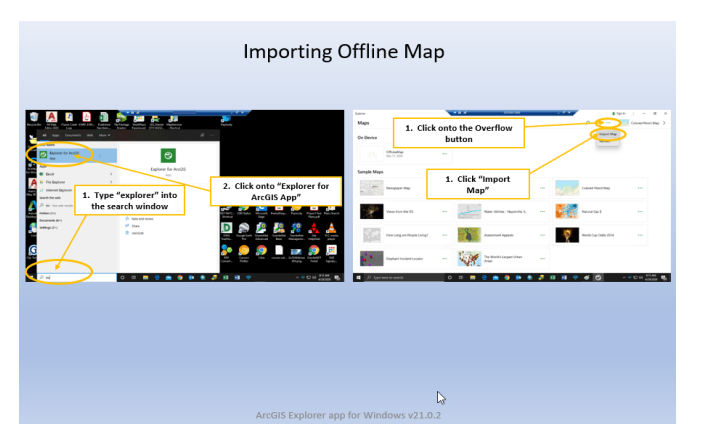

### **Content Migration**

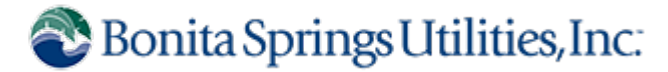

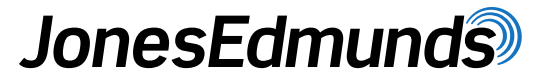

- Content Migration Plan
  - Made a list of business-critical maps and apps
  - Made lists of data within critical maps and apps by data types and source

| Most Viewed | Application Name             | Туре                    | Author | Comments       | Date Completed |
|-------------|------------------------------|-------------------------|--------|----------------|----------------|
| 1           | Water                        | Map                     | Kevin  | ALL/DIST       | 12/30/2020     |
| 2           | BSU GIS                      | Web Mapping Application | Kevin  | ALL            | 12/30/2020     |
| 3           | Capital Improvement Projects | AGOL Story Map          | Kevin  | AGOL           |                |
| 4           | GPS data Collection          | Map for Collector       | Kevin  | Inspectors/GIS | 1/20/2021      |
| 5           | Project Status AGOL          | AGOL used in story map  | Kevin  | AGOL           |                |
| 6           | Utility Maintenance          | Map                     | Kevin  | UM             | 12/30/2020     |
| 7           | Meter Verification           | Map for Collector       | Kevin  | CS             | 12/31/2020     |
| 8           | Hydrant Maintenance          | Map for Collector       | Kevin  | DIST           | 12/29/2020     |
| 9           | Meter Install                | Map for Collector       | Kevin  | DIST           | 12/28/2020     |
| 10          | Inspector Pictures           | Map for Collector       | Kevin  | Inspectors/GIS | 12/18/2020     |
| 11          | GPS QC Map                   | Map                     | Adam   | GIS            |                |
| 12          | Meter Install for ODB        | Map for Dashboard       | Kevin  | DIST           | 1/6/2021       |
| 13          | Auto Flushing                | Map for Collector       | Kevin  | DIST           | 12/30/2020     |
| 14          | ARV Maintenance              | Map for Collector       | Kevin  | DIST           | 12/28/2020     |
| 15          | New Meter Installs Dashboard | Dashboard               | Kevin  | DIST           | 1/6/2021       |
| 16          | Valve Maintenance            | Map for Collector       | Kevin  | DIST           | 12/29/2020     |
| 17          | Construction Meter Reads     | Map                     | Adam   | Eng            |                |
| 18          | Construction Meter Reads     | Dashboard               | Adam   | Eng            |                |
| 19          | Meter Locations              | Map                     | Kevin  | cs             | 12/30/2020     |
| 20          | GPS Inspector Map            | Map                     | Adam   | Inspectors     | 1/28/2021      |
| 21          | Engineering Water Use        | Map for Collector       | Kevin  | Inspectors     | 12/31/2020     |
| 22          | Flushing                     | Map for Collector       | Kevin  | DIST           | 12/29/2020     |

|             | Lever de l                     | MICRATION FROM | MICRATION TO | COMPLETED | COURTER  | DATE       | COMMENTS                                                                |  |  |  |
|-------------|--------------------------------|----------------|--------------|-----------|----------|------------|-------------------------------------------------------------------------|--|--|--|
| DATA TYPE   | Layer(s)                       | MIGRATION FROM | MIGRATION TO | COMPLETED | SCRIPTED | COMPLETED  | COMMENTS                                                                |  |  |  |
|             | WATER MAP                      |                |              |           |          |            |                                                                         |  |  |  |
| geocoded fc | CS Open Service Orders         | fgdb           | sql          | Y         | Y        | 10/29/2020 |                                                                         |  |  |  |
| fc          | CS Closed Service Orders       | fgdb           |              |           |          |            | CS ClosedServiceOrders related to Meter locations                       |  |  |  |
| Table       | CS Open Service Orders         | fgdb           | sql          | Y         | Y        |            |                                                                         |  |  |  |
| Table       | CS Closed Service Orders       | fgdb           | sql          | Y         | Y        |            |                                                                         |  |  |  |
| geocoded fc | Linko Active Violations        | fgdb           | sql          | Y         | Y        | 10/30/2020 | Script completed need to place in Task Sch                              |  |  |  |
| Table       | LinkoExtractors                | fgdb           | sql          | Y         | Y        |            |                                                                         |  |  |  |
| Table       | LinkoViolations                | fgdb           | sql          | Y         | Y        |            |                                                                         |  |  |  |
| Table       | LinkoLocations                 | fgdb           | sql          | Y         | Y        |            |                                                                         |  |  |  |
| FC          | Photos All                     | fgdb           | data store   | у         | NA       | 11/23/2020 | merged all FCs into one                                                 |  |  |  |
| FC          | Billing Cycles                 |                |              |           |          |            | Custinfo table join to meters then symbol by routeid                    |  |  |  |
| FC          | Sequencing                     |                |              |           |          |            | Irr & Pot meters join to CS_Meter_Info then label with routeid & seq #. |  |  |  |
| Table       | CS Meter Information           | fgdb           | sql          | Y         | Y        | 10/22/2020 | used for sequencing fc                                                  |  |  |  |
| geocoded FC | Reservation Accounts           | fgdb           | sql          | Y         | Y        | 10/30/2020 |                                                                         |  |  |  |
| Table       | CS Reservation Accounts        | fgdb           | sql          | Y         | Y        | 10/22/2020 |                                                                         |  |  |  |
| geocoded FC | UnMetered Sewer Conn           | fgdb           | sql          | Y         | Y        | 10/30/2020 |                                                                         |  |  |  |
| Table       | LocsWithSewerConns             | fgdb           | sql          | Y         | Y        |            |                                                                         |  |  |  |
| FCs         | Project CAD files              | fgdb           | sql          | Y         | NA       | 10/22/2020 |                                                                         |  |  |  |
| Table       | GeneratorsWOphotos             | fgdb           | sql          | Y         | N        | 10/23/2020 | Access database - not scripted b/c of location and name changes         |  |  |  |
| Table       | SinglePhaseLSGensizereceptacle | fgdb           | sql          | Y         | N        | 10/23/2020 | Access database - not scripted b/c of location and name changes         |  |  |  |
| Table       | Notes Generators Equip         | fgdb           | sql          | Y         | N        | 10/23/2020 | Access database - not scripted b/c of location and name changes         |  |  |  |
| geocoded fc | UM Work Order History          | fgdb           | sql          | Y         | Y        | 10/30/2020 |                                                                         |  |  |  |

### **Performance Improvements**

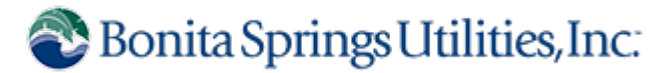

- Migrated all dynamic data from replicated FGDB to SQL using python
- Moved static data into data store
- Minimized complex map symbology and labeling
- Cached tile service rather than dynamic service for imagery
- Consolidated services from over 150 to under 30

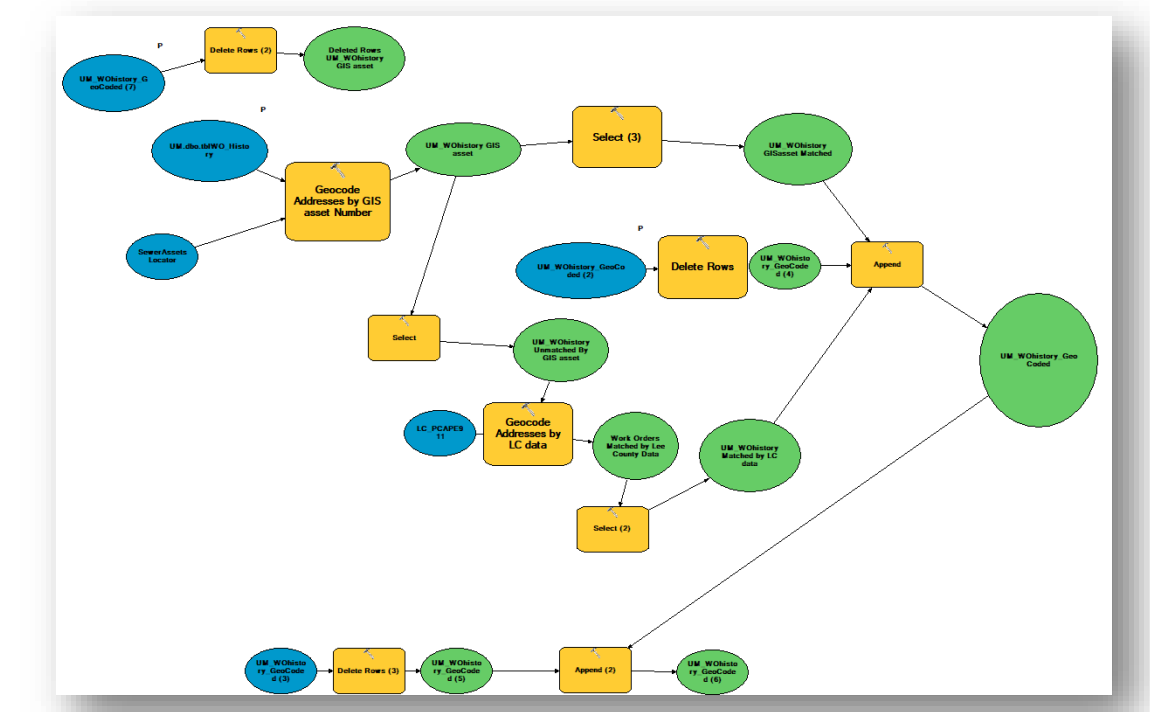

### **Project Accomplishments**

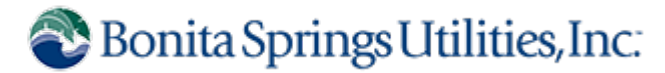

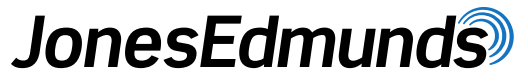

- ArcGIS Enterprise 10.8.1 was deployed in production
- New hardware to support growing needs
- Optimized content for performance improvements
- ArcGIS Enterprise was upgraded to 10.9.1
- Deployment adapted to changes in environment
- New AGE capabilities leveraged with applications
- Ready to migrate to ArcGIS Pro!

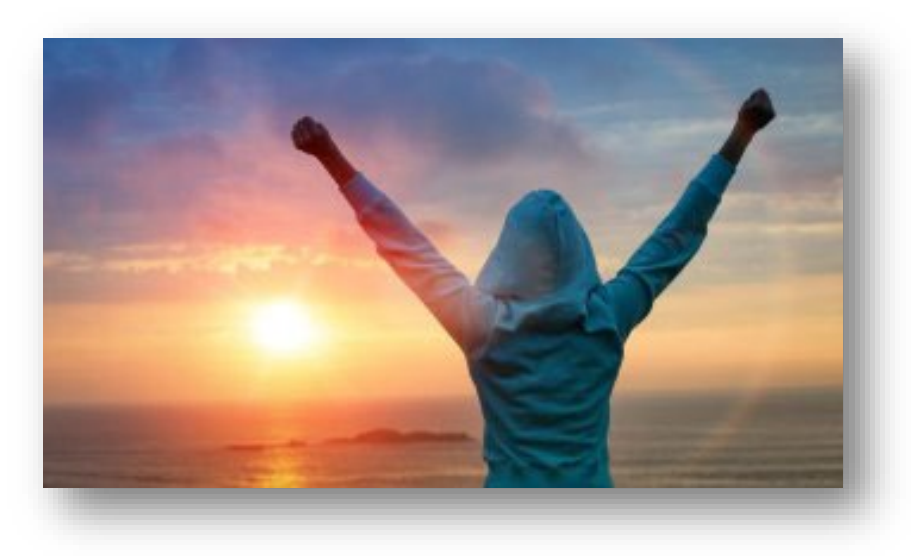

# **Questions?** Building and Maintaining a Highly Available ArcGIS Enterprise Deployment

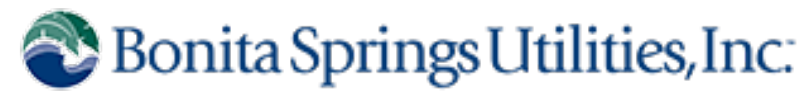

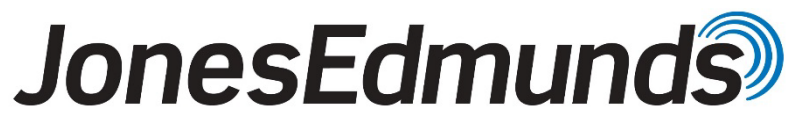

April 13, 2023